### インターネット・モバイルバンキング

#### 改善内容の説明

#### 2011年4月4日より変更

都留信用組合

事務部システム担当

## 変更点のお知らせ

 お客様の任意でインターネットバンキングの画面上から 振込先の登録をすることが出来るようになりました。

2 税金・各種料金の払込機能(ペイジー)における限度額の 設定ができるようになりました。

3 税金・各種料金の払込機能(ペイジー)における履歴の照 会が出来るようになりました。

# ①お客様の任意でインターネットバンキングの画面上から

# 振込先の登録をすることが出来るようになりました。

今までは振込みを実行した先を登録することが出来ましたが、事前に振込先の登録をすることは出来ませんでした。 今回の機能追加により、振込みをする前にお客様が操作する画面上から振込先の登録が出来るようになりました。

## 利用方法

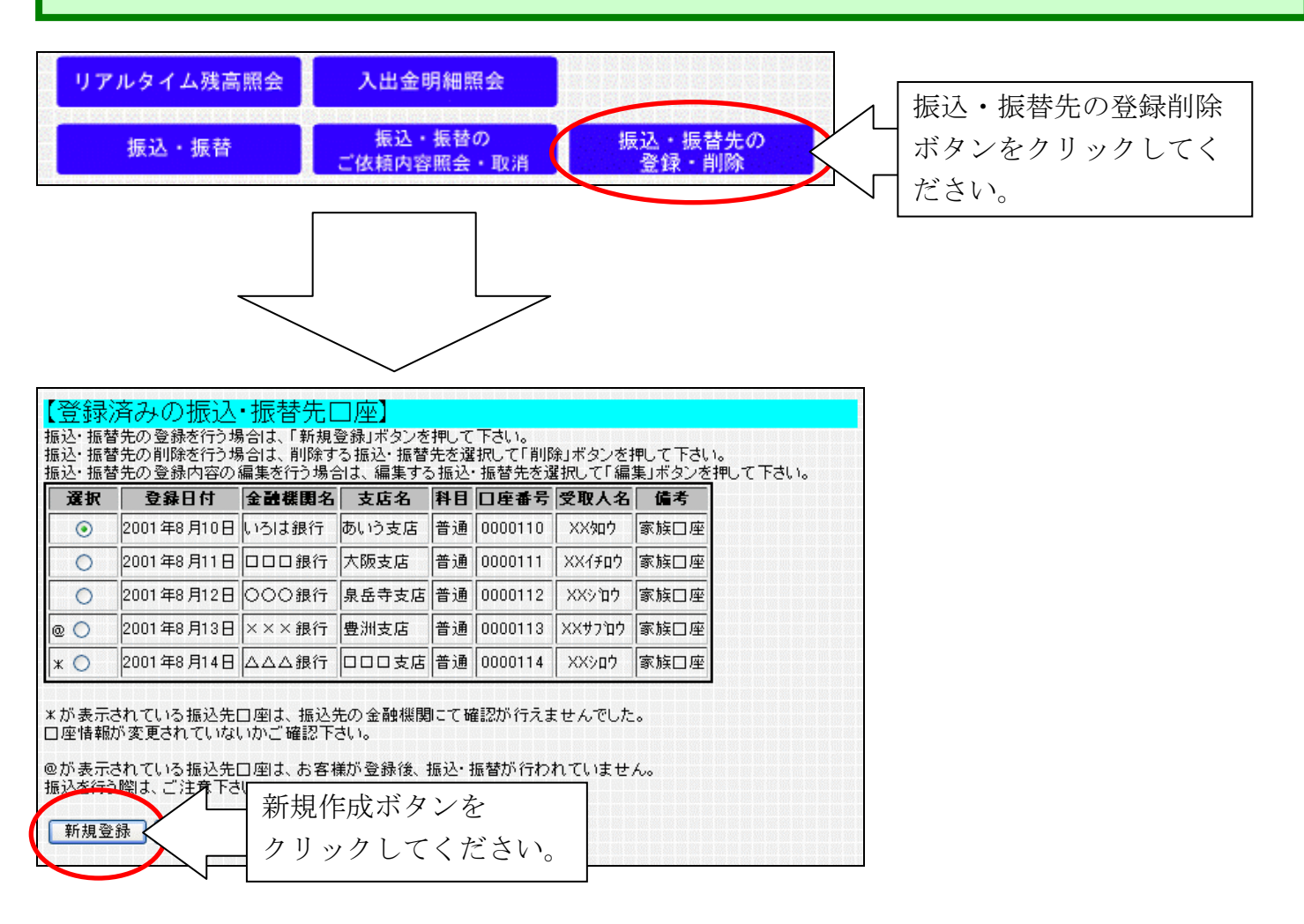

「新規作成」ボタンから、振込みと同じ手順で振込先の登録することが出来ます。 ※携帯電話からご利用になるモバイルバンキングの画面からの登録は出来ません。

# ②税金・各種料金の払込機能(ペイジー)における限度額の設定ができるようになりました。

税金・各種料金の振込(ペイジー)の1日に払込が出来る限度額の設定を、初期設定時や関連口座の 新規登録時、また、お客様の任意のタイミングで変更することができます。

#### 利用方法

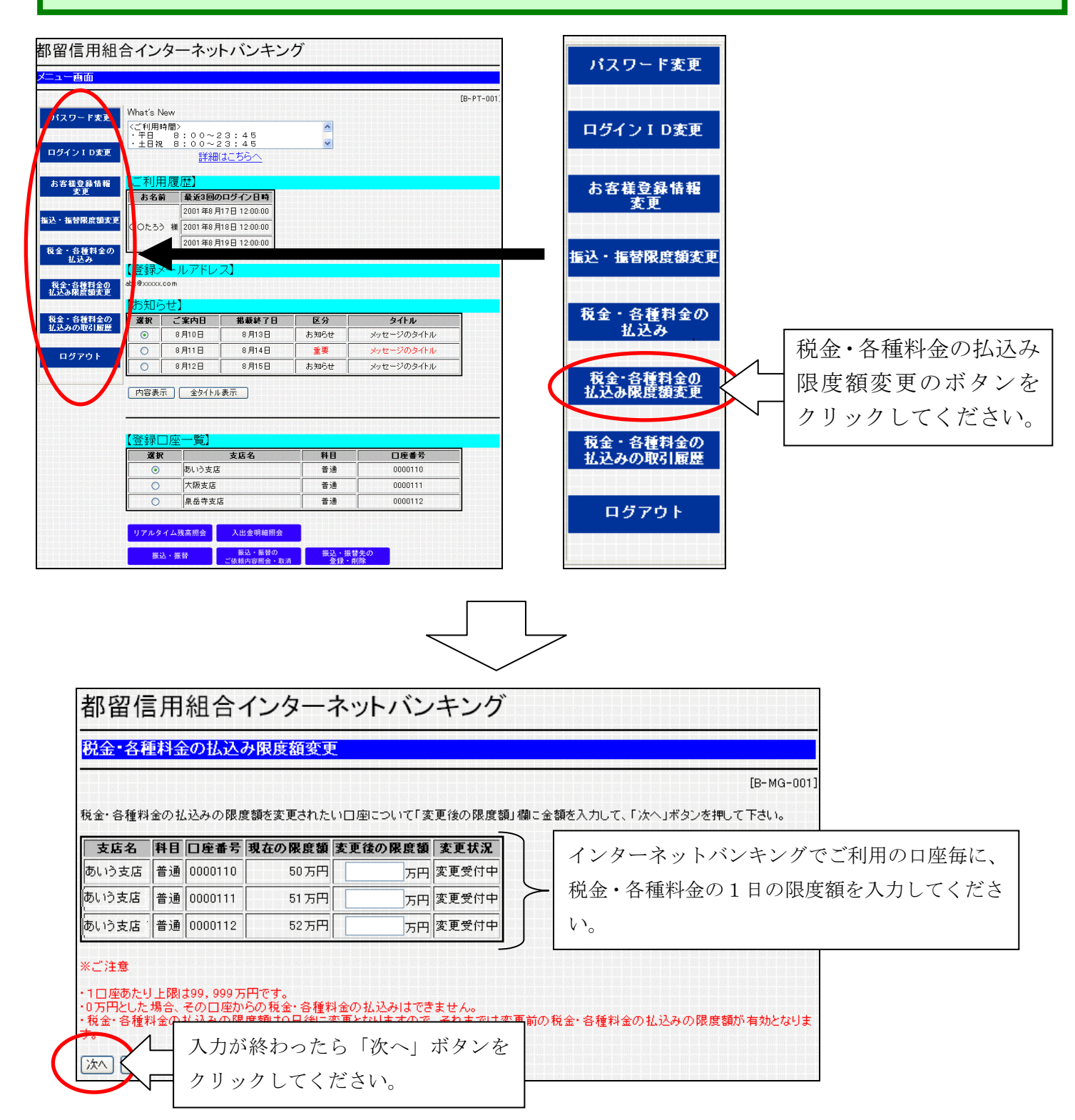

モバイルバンキング(携帯電話 i-mode Ezweb Yahoo!ケータイ)の場合

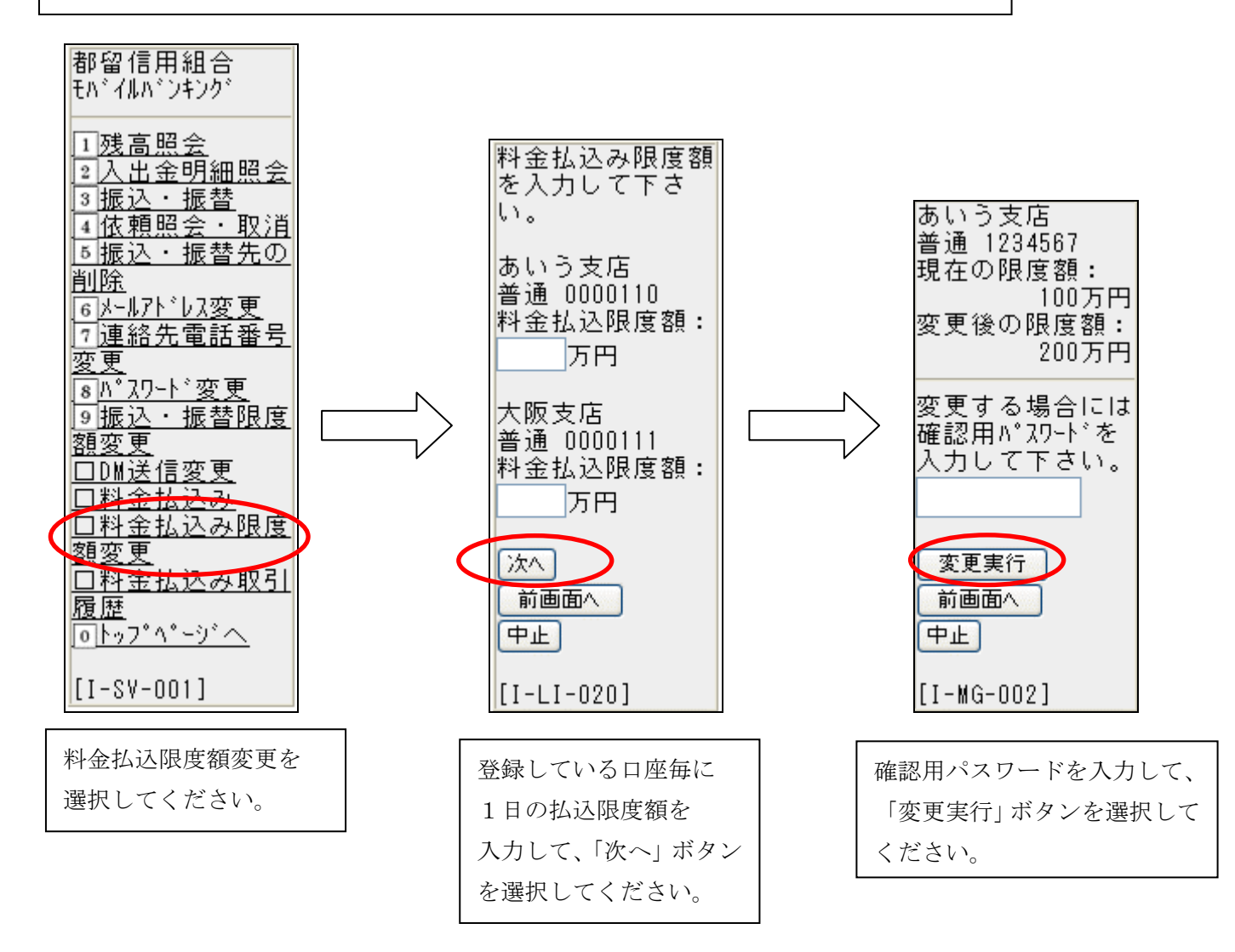

# ③ 税金・各種料金の払込機能(ペイジー)における履歴の 照会が出来るようになりました。

税金・各種料金の払込のご利用履歴を照会することが出来るようになりました。

|                                                                                                    |                                                                                                    |                                                                                                    | 利用                               | 用方法                                                    |
|----------------------------------------------------------------------------------------------------|----------------------------------------------------------------------------------------------------|----------------------------------------------------------------------------------------------------|----------------------------------|--------------------------------------------------------|
| 都留信用組合ィ                                                                                                    | インターネットバンキング                                                                                         | <b>S</b>                                                                                               |                                  | パスワード変更                                                |
| メニュー西面<br>パスワード支え<br>ログイン I D支更<br>お客様空母情報                                                                                                    | tts New<br>利用時間><br>日 8:00~23:45<br>日祝 8:00~23:45<br><u>詳細はこちらへ</u><br>利用履歴】                         | <u>व ४</u>                                                                                             | (B-PT-001)                       | ログインID変更                                               |
| <u> 東</u> 定<br>振込・指替限点領支更<br>振込- 3種料金の<br>払込み<br>税金・各種料金の<br>払込み<br>税金・各種料金の<br>払込み<br>税金・各種料金の<br>私会<br>私会<br>私会<br>私会<br>私会<br>私会<br>私会<br>私 | <b>株式の回口グイン日時</b> 2001年8月17日1200.00 2001年8月19日1200.00 2001年8月19日1200.00 3001年8月19日1200.00 300-10アドレス |                                                                                                    |                                  | ■<br>振込・振替限度額変更                                        |
| 税金・各種料金の<br>払込みの取引服置<br>ログアウト<br>(<br>(<br>)                                                                                                   | 大Uウビノ<br>線 ご案内日 地蔵終7日  <br>多 8月10日 8月13日  <br>0 8月11日 8月14日  <br>0 8月12日 8月15日  <br>容表示 全タイトル表示      | 区分         タイト           あ知らせ         メッセージの           重要         メッセージの           素知らせ         メッセージの | <b>レ</b><br>タイトル<br>タイトル<br>タイトル | 税金・各種料金の<br>払込み<br>税金・各種料金の<br>払込み限度額変更<br>税金・各種料金の払込み |
|                                                                                                    | 録□座一覧)     遂訳 支店名                                                                                    | <u>料目</u> □歴<br>普通 0000<br>普通 0000<br>普通 0000                                                          | <b>番号</b><br>110<br>111<br>111   | 税金・各種料金の<br>払込みの取引履歴         の取引履歴のボタンを<br>クリックしてください。 |
| 都留信》                                                                                                    | ● 用組合インタ                                                                                             | <ul> <li>一ネット</li> <li>ス) (口座選邦)</li> </ul>                                                            | バンキンク                            |                                                        |
|                                                                                                    |                                                                                                    |                                                                                                    |                                  | [B-MY-001]                                             |
| 【引落口座                                                                                                    |                                                                                                    |                                                                                                    |                                  |                                                        |
| 選択                                                                                                    | 支店名                                                                                                  | 科目                                                                                                    | 口座番号                             |                                                        |
| •                                                                                                    | のいつ支店<br>あいう支店                                                                                       | 普通                                                                                                    | 1234560                          |                                                        |
| 0                                                                                                    | あいう支店                                                                                                | <br>普通                                                                                                 | 1234562                          | - 腹腔を照云しに <sup>い</sup> 印座を選択して、<br>「次へ」ボタンをクリックトてください  |
| 引落口座を選択                                                                                                    | して、「次へ」ボタンを押して                                                                                       | て下さい。                                                                                                  |                                  |                                                        |
|                                                                                                    |                                                                                                    |                                                                                                    |                                  | ~                                                      |

| 依頼内                                                                                                    | 容の照会(収納サ                                                                                                    | ービス) (処理                                                   | 里状況選択)                                                                                                    |                                                                                                    |                                                                                                    |                                             |                                                |
|----------------------------------------------------------------------------------------------------|----------------------------------------------------------------------------------------------------|------------------------------------------------------------|----------------------------------------------------------------------------------------------------|----------------------------------------------------------------------------------------------------|----------------------------------------------------------------------------------------------------|---------------------------------------------|------------------------------------------------|
|                                                                                                    | 1 764 an ros an 64 an ros an 64 an ros an<br>1 104 an ros an 104 an ros an ros an ros an                                                                                                    |                                                            | - 25 Yes 100 Yes 100 Y | 141 Mill 49 Mill 49 Mill 49 Mill 49 Mill<br>141 Mill 49 Mill 49 Mill 49 Mill 49 Mill 49 Mill 49 Mill 49 Mill 49 Mill 49 Mill 49 Mill 49 Mill 49 Mill 49 Mill                     |                                                                                                    | [B-MY-002]                                  |                                                |
|                                                                                                    | 空】 支店名 いう支店 兄】 現して、「次へ」ボクング オーク 確認要 ○ 全                                                                                                    | <u>料日</u><br>定期<br>一<br>押して下さい。<br>取引                      | □<br>12<br>○ 正<br>○ 確<br>○ 全<br>↓<br>選択し                                                                                                    | <ul> <li>              況を選択し             常受付 →          </li> <li>             認要 →         </li> <li>             取引 →         </li> <li>             たら「次~         </li> </ul> | ↓ます。<br>正常に処理された<br>正常に処理された<br>正常受付、確認要<br>→」ボタンをクリック                                                    | 取引のみ表:<br>か疑わしい<br>両方を表示<br>します。            | 示<br>取引のみ表え<br>、                               |
| 欠へ 前回                                                                                                    | 插へ (中止)                                                                                                    |                                                            |                                                                                                    |                                                                                                    |                                                                                                    |                                             |                                                |
| 習信月                                                                                                    | 月組合イン                                                                                                    | ターネ                                                        | ットバンキ                                                                                                    | ング                                                                                                    |                                                                                                    |                                             |                                                |
|                                                                                                    | <ul> <li>1組合イン</li> <li><sup>0照会(収納サー</sup></li> <li><sup>1名</sup></li> <li><sup>支店</sup></li> </ul>                                                                                                    | ターネ<br>ビス)(一<br><u>料目</u><br>定期                            | ットバンキ<br>覧)<br><u> ロ座番号</u><br>1234567                                                                                                    | ング<br>                                                                                                    |                                                                                                    | [B-                                         | MY-003]                                        |
|                                                                                                    |                                                                                                    | ターネ<br>ビス)(一<br><sup>料目</sup><br>定期                        | ットバンキ<br>覧)                                                                                                    | ング                                                                                                    | 81001                                                                                                    | [B-                                         | MY-003]                                        |
|                                                                                                    | 割組合イン                                                                                                    | ·ターネ<br>ビス)(一<br><sup>料目</sup><br><sup>定期</sup><br>(一覧)200 | ットバンキ<br>覧)<br><u> ロ座番号</u><br>1234567<br>D1年8月10日 1<br>受付番号                                                                                                    | ング<br>                                                                                                    | <u>月12日】</u><br>あ客様番号/納付番号                                                                                | [B-<br>払込先                                  | MY-003]<br>メディ                                 |
|                                                                                                    | 利組合イン<br>の照会(収納サー<br>の照会(収納サー<br>にある)<br>(収納サー<br>の<br>の<br>(収納サー<br>の<br>(取)の<br>(取)の<br>(取)の<br>(取)の<br>(取)の<br>(取)の<br>(取)の<br>(取                                                                                                    | ターネ<br>ビス)(一<br>定期<br>(一覧)200<br>1234567<br>1              | ットバンキ<br>覧)<br><u> ロ座番号</u><br>1234567<br>01年8月10日で<br><b> 交付番号</b><br>7890-20011201-<br>12345670                                                                                                    | ング<br>                                                                                                    | <mark>月12日】</mark><br><b>あ客様番号/納付番号</b><br>12345678901234567890                                           | [B-<br><b>払込先</b><br>神奈川県川崎<br>市            | MY-003]<br><b>メディ<br/>ア</b><br>ブラウ<br>ザ        |
|                                                                                                    | <ul> <li>割組合イン</li> <li>緊会(収納サー<br/>第二日の)</li> <li>第二日の)</li> <li>第二日の)</li> <li>第二日の)</li> <li>第二日の)</li> <li>第二日の)</li> <li>第二日の)</li> <li>第二日の)</li> <li>第二日の)</li> <li>第二日の)</li> <li>第二日の)</li> <li>第二日の)</li> <li>第二日の)</li> <li>第二日の)</li> </ul> | ターネ<br>ビス)(一<br>定期<br>(一覧)200<br>1234567<br>1<br>番         | ットバンキ<br>覧)<br><u> ロ座番号</u><br>1234567<br>01年8月10日<br>201年8月10日<br>2345670<br>号取得不可                                                                                                    | ング<br>                                                                                                    | <mark>月12日】</mark><br>あ客様番号/納付番号<br>12345678901234567890<br>12345678901234567890                          | [B-<br><b>払込先</b><br>神奈川県川崎<br>市<br>関西電力    | MY-003]<br><b>メディ</b><br>ブラウ<br>ザ              |
| <ul> <li>留信月</li> <li>頭内容の</li> <li>南内容の</li> <li>本</li> <li>支</li> <li>支</li> <li></li> <li></li> <li></li> <li></li> <li>&lt;</li></ul> | <b>1組合イン</b>                                                                                                    | ターネ<br>ビス)(一                                               | ットバンキ<br>覧)<br><u> ロ座番号</u><br>1234567<br>01年8月10日で<br><b> 受付番号</b><br>7890-20011201-<br>12345670<br>号取得不可<br>7890-20011201-<br>12345672                                                                                                    | ング<br>                                                                                                    | <b>月12日】</b><br><b>お客様番号/納付番号</b><br>12345678901234567890<br>12345678901234567891<br>12345678901234567892 | <b>払込先</b><br>神奈川県川崎<br>市<br>関西電力<br>神奈川県川崎 | MY-003]<br><b>メディ</b><br>ブラウ<br>ザ<br>iモード<br>- |

※「確認要」の取引の詳細につきましては、都留信用組合 事務センター(Ta 0555-24-2600)~ お問い合わせください。 モバイルバンキング(携帯電話 i-mode Ezweb Yahoo!ケータイ)の場合

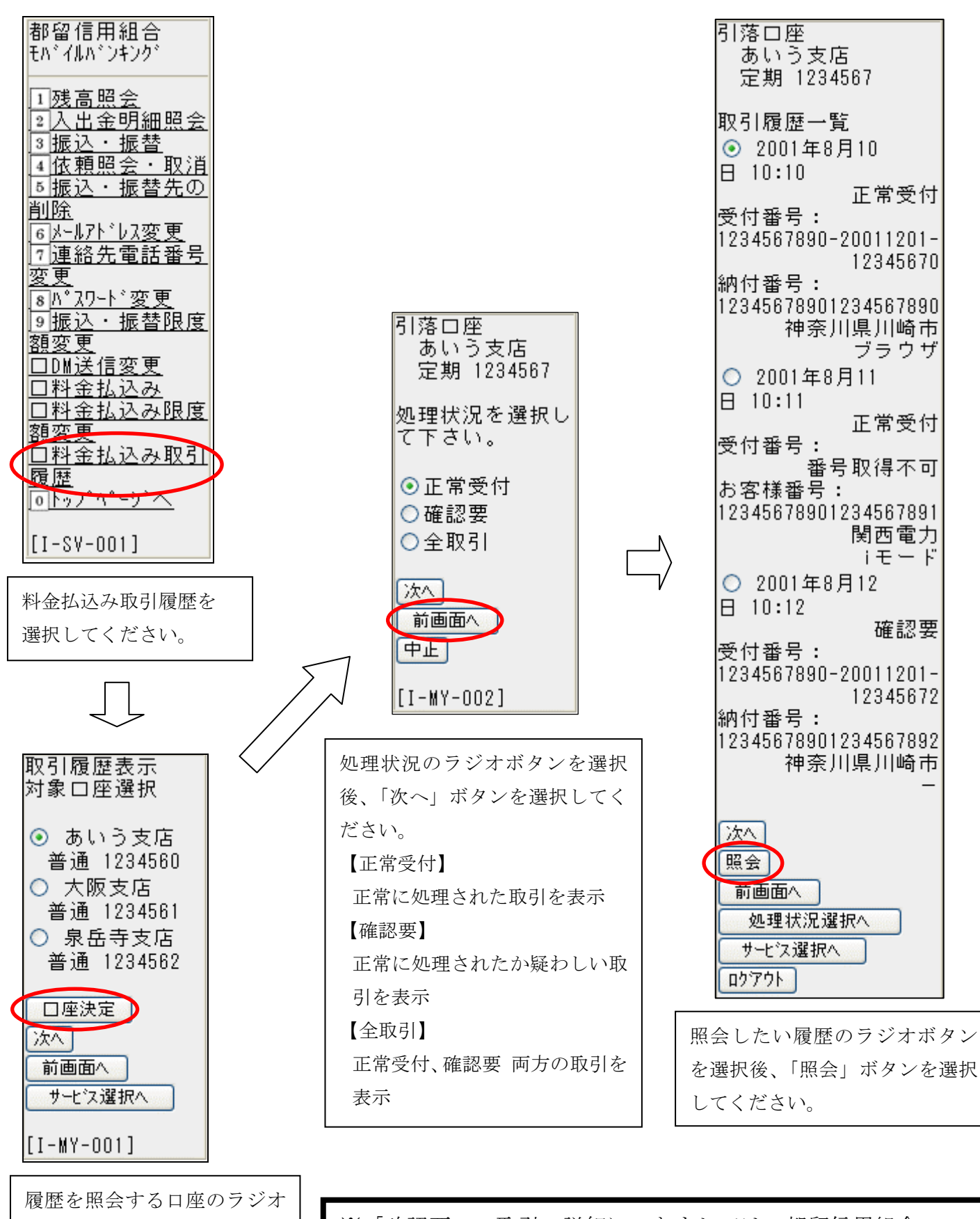

※「確認要」の取引の詳細につきましては、都留信用組合 事務センター(Tat0555-24-2600)へお問い合わせください。

ボタンを選択後、「口座決定」

ボタンを選択してください。